## 2010 R&E: Computer System Education & Research

## Simple Timing Analysis with Quartus-II

This tutorial will walk you through a simple timing analysis with Quartus-II. With a RCA (Ripple-carry adder) example, you can determine the operating clock frequency of the RCA. First, download the RCA design from the following link.

http://comedu.korea.ac.kr/~suhtw/Research/2010\_RE/RCA.zip

The zip includes an n-bit RCA and a testbench. Open the files and make sure that you understand the operation of the RCA. Next, **run the ModelSim simulation** to check the functionality (you can add testvectors in testbench)

## **Procedure for Simple Timing Check**

- 1. Create a new project.
- 2. Change to a directory where you want to put your project and make sure that the project name is rca (it should be the same as the top module name of your design).

|                                                                                                    | New Project Wizard: Directory, Name, Top-Level Entity [page 1 of 5]                                                                                                    |
|----------------------------------------------------------------------------------------------------|----------------------------------------------------------------------------------------------------|
| Outrartus II     Project Assignments     Processing Tools Window Help     Deventor     Deventor     Deve | New Project Wizard: Directory, Name, Top-Level Entity [page 1 of 5]         What is the working directory for this project?         C:\Documents and Settings\Taeweon\My Documents\Projects\2010_RE\Adder\RCA_syn         What is the name of this project?         rca         what is the entity name in the design file.         rca         Use Existing Project Settings                                                                                                    |
| Recent Fijes                                                                                                    |                                                                                                    |
| Recent Projects                                                                                                    | Cancel Cancel |
| EXIT AIT+++                                                                                                    |                                                                                                    |

3. Add rca.v and adder.v, and choose the FPGA device (Cyclone II EP2C35F672C6) as follows

| New Project Wizard: Add Files [page 2 of 5]                                                                                                    | New Project Wizard: Family & Device Settings [page 3 of 5]                                                                                                    |
|----------------------------------------------------------------------------------------------------|----------------------------------------------------------------------------------------------------|
| Select the design files you want to include in the project. Click Add All to add all design files in the project directory to the project. Note: you can always add design files to the project later.           File name:       Add         Image:       Add         Image:       Image:         Image:       Image:         Image:       Image:         Image:       Image:         Image:       Image:         Image:       Image:         Image:       Image:         Image:       Image:         Image:       Image:         Image:       Image:         Image:       Image: <th>Select the family and device you want to target for compilation.         Device family       Eamily       Cyclone II       Package:       Any       Y         Devices:       All       Image: Specific device selected by the Fitter       Specific device selected in 'Available devices' list       Specific devices         Ayailable devices:       Image: Specific device selected in 'Available devices' list       Image: Specific devices       Image: Specific device selected in 'Available devices' list         Ayailable devices:       Image: Specific devices       Image: Specific devices       Image: Specific devices         Name       Core v       LES       User I/       Memor       Embed       PLL         Ayailable devices:       Image: Specific devices       Image: Specific devices       Image: Specific devices       Image: Specific devices         Name       Core v       LES       User I/       Memor       Embed       PLL         Ayailable devices:       Image: Specific devices       Image: Specific devices       Image: Specific devices       Image: Specific devices       Image: Specific devices         P2C20F484C8       Image: Specific devices       Image: Specific devices       Image: Specific devices       Image: Specific devices       Image: Specific devices       Image: Specific devices       Image: Specific devices       Ima</th> | Select the family and device you want to target for compilation.         Device family       Eamily       Cyclone II       Package:       Any       Y         Devices:       All       Image: Specific device selected by the Fitter       Specific device selected in 'Available devices' list       Specific devices         Ayailable devices:       Image: Specific device selected in 'Available devices' list       Image: Specific devices       Image: Specific device selected in 'Available devices' list         Ayailable devices:       Image: Specific devices       Image: Specific devices       Image: Specific devices         Name       Core v       LES       User I/       Memor       Embed       PLL         Ayailable devices:       Image: Specific devices       Image: Specific devices       Image: Specific devices       Image: Specific devices         Name       Core v       LES       User I/       Memor       Embed       PLL         Ayailable devices:       Image: Specific devices       Image: Specific devices       Image: Specific devices       Image: Specific devices       Image: Specific devices         P2C20F484C8       Image: Specific devices       Image: Specific devices       Image: Specific devices       Image: Specific devices       Image: Specific devices       Image: Specific devices       Image: Specific devices       Ima |
| < Back Next > Finish Cancel                                                                                                    | < Back Next > Finish Cancel                                                                                                    |

4. Skip the "EDA Tool Settings" and click on "Finish"

| New Project Wizard: EDA Tool Settings [page 4 of 5]                                                                                                    | New Project Wizard: Summary [page 5 of 5]                                                                                                    | gs: |
|----------------------------------------------------------------------------------------------------|----------------------------------------------------------------------------------------------------|-----|
| Specify the other EDA tools in addition to the Quartus II software used with the project.                                                                                                    | When you click Finish, the project will be created with the following settings:<br>Project directory:                                                                                                    |     |
| Design Entry/Synthesis         Tool name:         Tool name:         Format:         Run this tool automatically to synthesize the current design         Simulation         Tool name:         None>         Format:         Run gate-level simulation automatically after compilation         Timing Analysis         Tool name:         None>         Format:         Run this tool automatically after compilation | C./Documents and Settings/user/My Project name: my_xor Top-level design entity: my_xor Number of files added: 0 Number of tiles added: 0 Device assignments: Family name: Cyclone II Device: EP2C35F672C6 EDA tools: Design enty/synthesis: <none> Simulation: <none> Timing analysis: <none> Timing analysis: <none> Operating conditions: Core voltage: 1.2V Junction temperature range: 0-85 🕱</none></none></none></none> |     |
| < Back Next > Finish Cancel                                                                                                    | < Back Next > Finish Cancel                                                                                                    |     |

5. The RCA design is configured as 32-bit adder (refer to rca.v). Compile the design to make sure that there is no error.

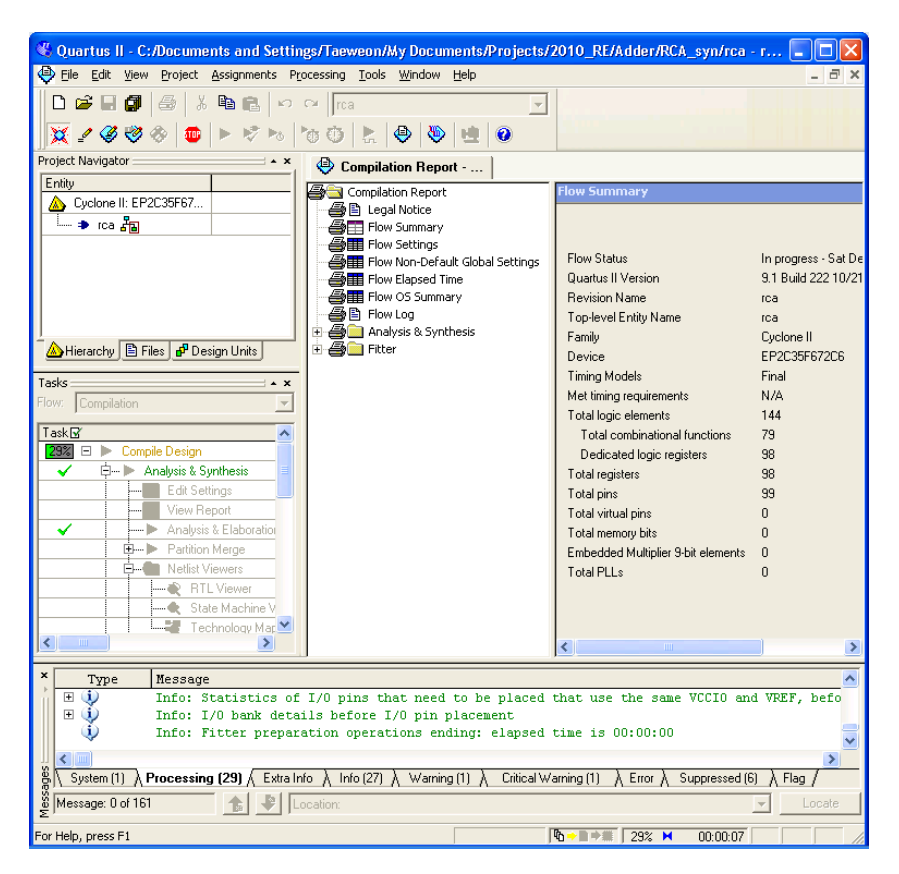

6. Double-click on Technology Map Viewer (Post-Fitting) for a schematic view

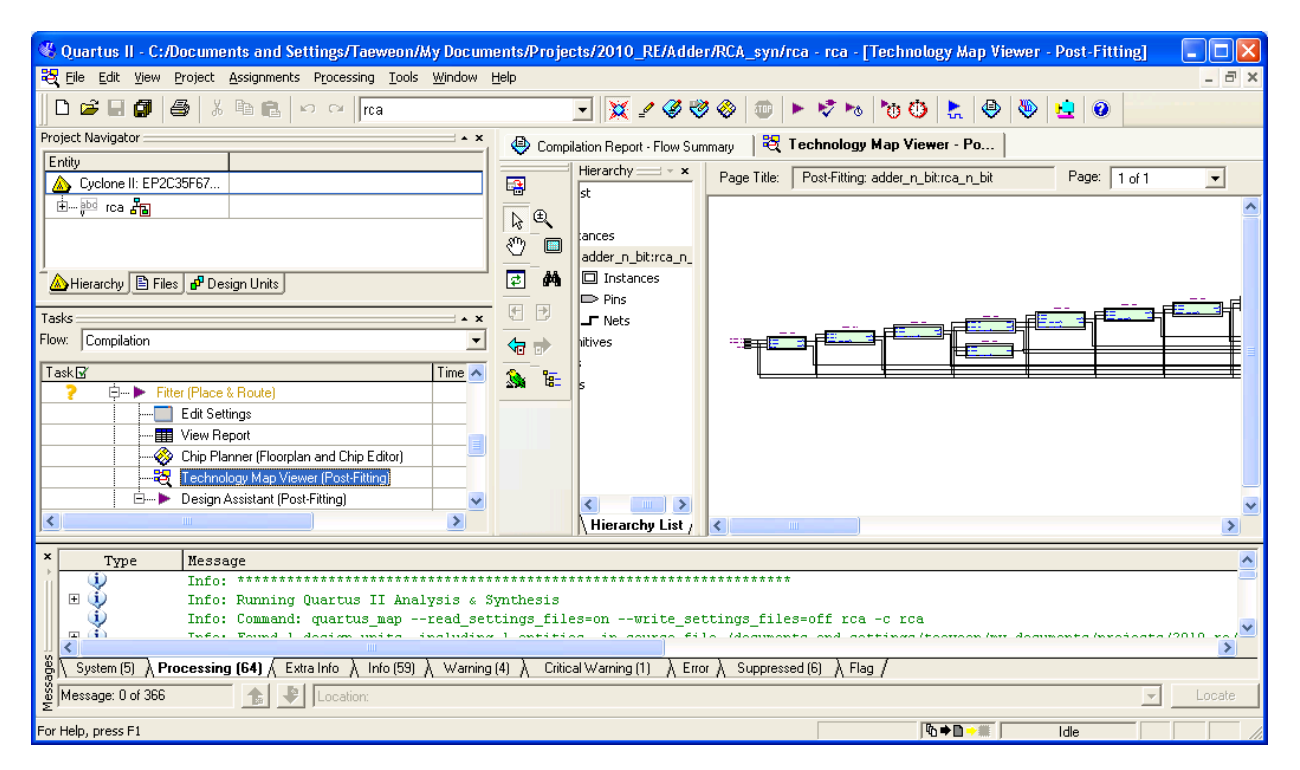

- 7. Double-click on **View Report** to the clock frequency the design can operate
  - In the example, it is able to run at 80.16MHz (clock period = 12.475ns)

| 🛞 Quartus II - C:/Documents and Set | tings/Taeweon/My Documen         | ts/Projects/2010_RE/Ad                   | ider/RCA_syn/r    | ca - rca - [Compilation Rep      | ort - Timing Ar  | alyzer S       |           |
|-------------------------------------|----------------------------------|------------------------------------------|-------------------|----------------------------------|------------------|----------------|-----------|
| Eile Edit View Project Assignments  | Processing Tools Window Help     | p                                        |                   | · · ·                            |                  |                | _ 8 ×     |
| 🛛 🗅 😂 🖬 🌒 👹 🐇 🖻 🛍 🖉                 | rca 🛛                            | - 💢 🖌 🏈                                  | 🤣 🚸 💷 🛛           | ► 🕫 🗠 👘 🚱 📐   •                  | 🖲 😻 📃            | 0              |           |
| Project Navigator 🛁 🔺 🗙             | Compilation Report - T           | iming Analyzer                           |                   |                                  |                  |                |           |
| Entity                              | Compilation Report               | iming Analyzer Summary                   |                   |                                  |                  |                |           |
| Cyclone II: EP2C35F67               | 🛛 🚑 🖹 Legal Notice               | Ture                                     | Clash, Required   | Actual                           | F                | т.             | From To   |
| ⊞ įbol rca 者                        | Flow Summary                     | Туре                                     | Slack Time        | Time                             | From             | 10             | Clock Clo |
|                                     | Flow Settings                    | Worst-case tsu                           | N/A None          | 4.564 ns                         | Ы[29]            | b_reg[29]      | clk       |
|                                     | Flow Flow Flansed Time           | Worst-case tco                           | N/A None          | 8.923 ns                         | sum_reg[15]~reg0 | sum_reg[15]    | clk       |
|                                     | Flow OS Summary                  | Worst-case th                            | N/A None          | 0.888 ns                         | a[U]             | a_reg[U]       | clk       |
|                                     | Flow Log                         | Llock Setup: 'clk'                       | N/A None          | 80.16 MHz ( period = 12.475 hs ) | cin_reg          | cout_reg" regU | CIK CIK   |
| Hierarchy E Files P Design Units    | 🗄 🕘 🛄 Analysis & Synthe 🗎        | rotal number of falled paths             |                   |                                  |                  |                |           |
| Tasks 🛁 🔺 🗙                         | - E- Contraction Fitter          |                                          |                   |                                  |                  |                |           |
| Flow: Compilation                   | E - Assembler                    |                                          |                   |                                  |                  |                |           |
| Turkey                              | Summary                          |                                          |                   |                                  |                  |                |           |
| Edit Settings                       | 🗃 🎹 Settings                     |                                          |                   |                                  |                  |                |           |
| View Benort                         | Clock Settings                   |                                          |                   |                                  |                  |                |           |
| Assembler (Generate pr              | Parallel Compi                   |                                          |                   |                                  |                  |                |           |
| Classic Timing Analysis             | Clock Setup:                     |                                          |                   |                                  |                  |                |           |
| Edit Settings                       |                                  |                                          |                   |                                  |                  |                |           |
| View Report                         | - 🚑 📆 th                         |                                          |                   |                                  |                  |                |           |
| TimeQuest Timing                    | 🗃 🎒 Messages                     |                                          |                   |                                  |                  |                |           |
| 🗄 🕨 EDA Netlist Writer 🗸 🗸          |                                  |                                          |                   |                                  |                  |                |           |
|                                     | <                                |                                          |                   |                                  |                  |                | >         |
| × Type Message                      |                                  |                                          |                   |                                  |                  |                | ^         |
| 🗄 🕕 🚺 Info: th for re               | gister "a_reg[0]" (data ;        | pin = "a[0]", clock p                    | in = "clk") i     | s 0.888 ns                       |                  |                |           |
| 🗉 🎐 🛛 Info: Quartus I               | I Classic Timing Analyze         | r was successful. O e                    | errors, 1 warn    | ing                              |                  |                | _         |
| 😲 🛛 Info: Quartus I                 | I Full Compilation was s         | uccessful. O errors,                     | 5 warnings        |                                  |                  |                | ~         |
|                                     |                                  |                                          |                   |                                  |                  |                | >         |
| System (2) Processing (60) / Extra  | aln fo 入 In fo(55) 入 Warning (4) | $\lambda$ Critical Warning (1) $\lambda$ | Error X Suppresse | ed (6) 👌 Flag /                  |                  |                |           |
| မိန္က Message: 0 of 356 👔 🛔 🔮       | Location:                        |                                          |                   |                                  |                  | ~              | Locate    |
| For Help, press F1                  |                                  |                                          |                   | \@ ♦ 🗋 → 🛙                       | ldle             |                |           |

- 8. You can set a timing constraint (Assignments → Settings)
  - Set the desired clock frequency in Classic Timing Analyzer Setting
    - $\checkmark$  In the example below, we set it to 100MHz
    - ✓Quartus-II will do its best to meet the constraint (But, it may or may not be able to satisfy the constraint)

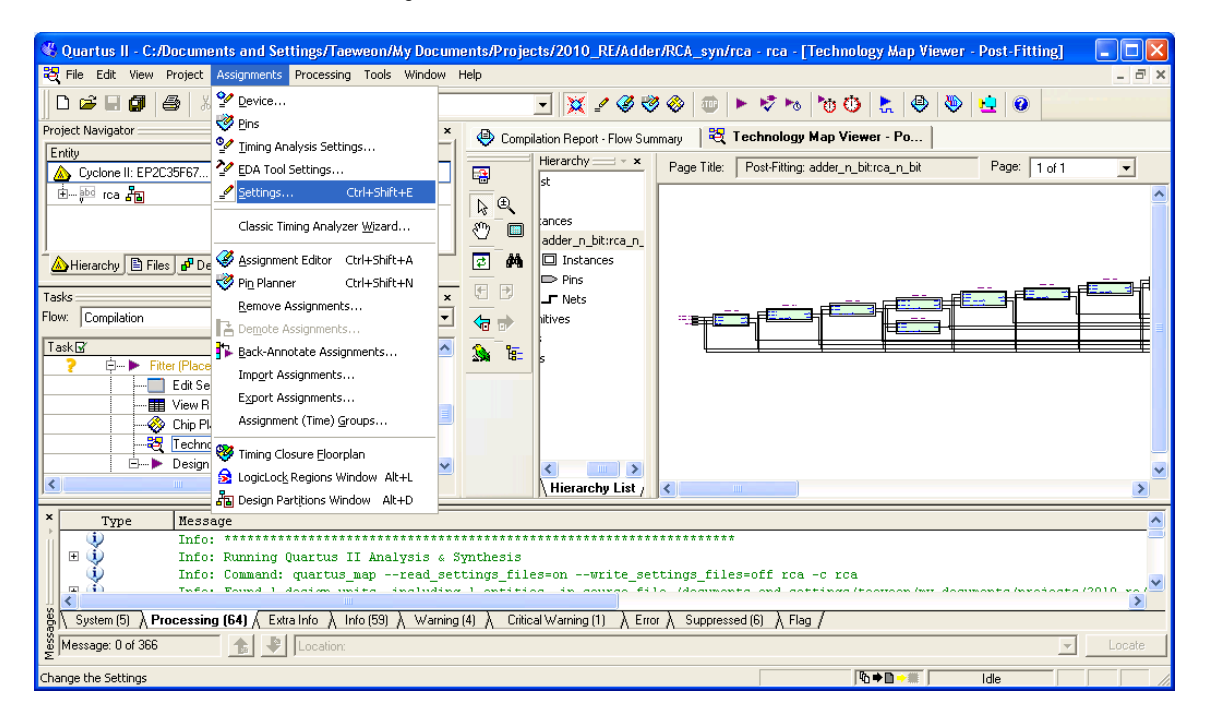

| Settings - rca                                                                                                    |                                                                                                    |
|----------------------------------------------------------------------------------------------------|----------------------------------------------------------------------------------------------------|
| Settings - rca<br>Category:<br>General<br>Files<br>Libraries<br>Device<br>Operating Settings and Conditions<br>Compilation Process Settings<br>EDA Tool Settings<br>Design Entry/Synthesis<br>Simulation<br>Timing Analysis<br>Formal Venification<br>Physical Synthesis<br>Board-Level<br>Analysis & Synthesis Settings<br>Fitter Settings<br>Timing Analysis Settings | Classic Timing Analyzer Settings<br>Specify settings for the Classic Timing Analyzer. Use the Assignment Editor for individual timing<br>assignments. Note: These settings affect the Classic Timing Analyzer only. To specify TimeQuest<br>Timing Analyzer settings, use the TimeQuest Timing Analyzer (Timing Analyzer Settings menu).<br>Delay requirements<br>tsu:<br>tog:<br>ns:<br>tg:<br>ns:<br>Clock Settings |
| Classic Timing Analyzer<br>Classic Timing Analyzer Report<br>Assembler<br>Design Assistant<br>SignalTap II Logic Analyzer<br>Logic Analyzer Interface<br>Simulator Settings<br>PowerPlay Power Analyzer Settings<br>SSN Analyzer                                                                                                    | Default required fmax:       100       MHz         Individual <u>Clocks</u> More Settings         Description:         Specifies the minimum acceptable clock frequency, that is, the maximum clock frequency that can be achieved without violating internal setup and hold time requirements.         OK       Cancel                                                                                               |

- 9. Run Classic Timing Analysis again to see if it is able to satisfy the timing constraint
  - It is **NOT** able to run at 100MHz as shown below.
  - 81.55MHz would be the best Quartus-II can do...

| 🐇 Quartus II - C:/Documents and Settings/Taeweon/My Docum  | nents/Projects/2010_RE/Ad                                                                                                    | der/RCA_syn/rca - rca -                                             | [Compilation                  | on Report - Timing Analy       | rzer S 🔳 🗖 🔀                     |
|------------------------------------------------------------|----------------------------------------------------------------------------------------------------|---------------------------------------------------------------------|-------------------------------|--------------------------------|----------------------------------|
| Eile Edit View Project Assignments Processing Tools Window | Help                                                                                                    |                                                                     |                               |                                | _ 8 ×                            |
| 📗 🗅 🚅 🛃 🎒 👗 🖻 🛍 🗠 🗠 🔽                                      | - 🔀 🖌 🏈                                                                                                    | 🤣 ⊗   🎟   🕨 🤣 🗞                                                     | 00                            | ≿ 🕘 🕭 🔁 🥝                      |                                  |
| Project Navigator ×                                        | 😔 Compilation Report - T                                                                                                    | iming                                                               |                               |                                |                                  |
| Entity                                                     | Flow Settings 🛛 🚺                                                                                                    | iming Analyzer Summary                                              |                               |                                |                                  |
| Building Cyclone II: EP2U39F67                             | Flow Non-Default Glo                                                                                                    | Туре                                                                | Slack Red<br>Tim              | quired<br>ne                   | Actual<br>Time                   |
|                                                            | Flow OS Summary 🔤 👖                                                                                                    | Worst-case tsu                                                      | N/A Nor                       | ne                             | 4.544 ns                         |
|                                                            | Flow Log                                                                                                    | Worst-case tco                                                      | N/A Nor                       | ne                             | 7.839 ns                         |
| 🛆 Hierarchy 🖹 Files 🗗 Design Units                         | Fitter                                                                                                    | Worst-case th                                                       | N/A Nor                       | ne                             | 0.698 ns                         |
|                                                            | - 🔁 Timing Analyzer 🛛 😽                                                                                                    | Clock Setup: 'cik'                                                  | -2.262 ns 100<br>0.524 ns 100 | 0.00 MHz (period = 10.000 ns ) | 81.55 MHz ( period = 12.2<br>N74 |
| Tasks                                                      | Summary 6                                                                                                    | Total number of failed paths                                        | 0.024118 100                  | 5.00 mm2 ( penda - 10.000 ms ) | 1900                             |
| TaskB     Time       ?                                     | Clock Settings Su<br>Paralel Completi<br>Cock Setup: 'ck'<br>Clock Hold: 'ck'<br>Clock Hold: 'ck'<br>Clock Hold: 'ck'<br>Clock Hold: 'ck'<br>Clock Hold: 'ck'<br>Clock Hold: 'ck'<br>Clock Setup: 'ck'<br>Clock Setup: 'ck'<br>Cl |                                                                     |                               |                                |                                  |
|                                                            |                                                                                                    |                                                                     |                               |                                | >                                |
| ×         Type         Message                             | data pin = "b[0]", clock<br>nts for slow timing mode<br>alyzer was successful. 0                                                                                                    | pin = "clk") is 0.69<br>l timing analysis wer<br>errors, 4 warnings | 8 ns<br>e not met.            | . See Report window fo         | r details.                       |
| System (11)                                                | ng (3) $\lambda$ Critical Warning (1) $\lambda$                                                                                                    | Error $\lambda$ Suppressed $\lambda$ Flag                           | 1                             |                                |                                  |
| Section:                                                   |                                                                                                    |                                                                     |                               |                                | - Locate                         |
| For Help, press F1                                         |                                                                                                    |                                                                     | Γ¢.                           | ◆D → III                       |                                  |

- 10. To view how much FPGA space is allocated for the adder, double-click on **Chip Planner** (Floorplan and Chip Editor).
  - Then, a new window will pop up as shown below
  - Rectangles in cyan and blue are the space allocated for the adder. If you want to zoom in, stay pressing **ctrl** and roll up the mouse wheel

| 🐇 Quartus II - C:/Documents and Settings/Taeweon/My Docum           | ents/Projects/2010_RE/Ad                                                                                                    | lder/RCA_syn/rca - rca -      | [Compilation R | eport - Timing Analyzer S.            | 💶 🗖 🔀           |
|---------------------------------------------------------------------|----------------------------------------------------------------------------------------------------|-------------------------------|----------------|---------------------------------------|-----------------|
| Eile Edit View Project Assignments Processing Tools Window          | <u>H</u> elp                                                                                                    |                               |                |                                       | - 8 ×           |
| 🛛 🗅 🍃 🖬 🎒 🎒 👗 🖻 🛍 🗠 🗠 🛛                                             | - 🔀 🖉                                                                                                    | 🤓 🚸   🎟   🕨 🤣 😽               | s 👌 🕐 📩        | 🕘 🐌 👱 💿 🔛                             |                 |
| Project Navigator 🛁 🔺 🗙                                             | Compilation Report - 1                                                                                                    | iming                         |                | · · · · · · · · · · · · · · · · · · · |                 |
| Entity                                                              |                                                                                                    | iming Analyzer Summary        |                |                                       |                 |
| A Cyclone II: EP2C35F67                                             | Legal Notice                                                                                                    |                               |                | Actual                                | -               |
| 🗄 🗝 rca 🖧                                                           | Flow Summary                                                                                                    | Туре                          | Slack Time     | Time                                  | From            |
|                                                                     | Flow Settings                                                                                                    | Worst-case tsu                | N/A None       | 4.564 ns                              | b[29]           |
|                                                                     | Flow Non-Default                                                                                                    | 2 Worst-case tco              | N/A None       | 8.923 ns                              | sum_reg[15]~reg |
|                                                                     |                                                                                                    | 8 Worst-case th               | N/A None       | 0.888 ns                              | a[0]            |
|                                                                     | Flow Log                                                                                                    | Clock Setup: 'clk'            | N/A None       | 80.16 MHz (period = 12.475 ns )       | cin_reg         |
| 🚵 Hierarchy 📋 Files 🗗 Design Units                                  | 🗄 🗃 🧰 Analysis & Synthe 🗄                                                                                                    | I otal number of failed paths |                |                                       |                 |
| Tasks                                                               | 🗄 🎒 🛄 Fitter                                                                                                    |                               |                |                                       |                 |
| Flow: Compilation                                                   | 🗄 🎒 🛄 Assembler                                                                                                    |                               |                |                                       |                 |
|                                                                     |                                                                                                    |                               |                |                                       |                 |
|                                                                     | Settings                                                                                                    |                               |                |                                       |                 |
| V El Fitter (Place & Route) UU:UU                                   | Clock Settings                                                                                                    |                               |                |                                       |                 |
| Edit Settings                                                       | Parallel Compi                                                                                                    |                               |                |                                       |                 |
| Chin Olawaya (Classelay and Chin Edited)                            | Clock Setup: '                                                                                                    |                               |                |                                       |                 |
|                                                                     | and the second second s |                               |                |                                       |                 |
| Element Design Assistant (Post-Fitting)                             |                                                                                                    |                               |                |                                       |                 |
| E dit Settings                                                      | A Messages                                                                                                    |                               |                |                                       |                 |
| View Report                                                         |                                                                                                    |                               |                |                                       |                 |
|                                                                     |                                                                                                    |                               |                |                                       |                 |
|                                                                     |                                                                                                    |                               |                |                                       |                 |
| × Type Message                                                      |                                                                                                    |                               |                |                                       | <u>^</u>        |
| Info: th for register "a_reg[0]" (dat                               | a pin = "a[0]", clock p                                                                                                    | in = "clk") is 0.888 :        | ns             |                                       |                 |
| 🗄 😲 🛛 Info: Quartus II Classic Timing Analy                         | zer was successful. O e                                                                                                    | rrors, 1 warning              |                |                                       | _               |
| V Info: Quartus II Full Compilation was                             | successful. U errors,                                                                                                    | 5 warnings                    |                |                                       | ~               |
|                                                                     |                                                                                                    |                               |                |                                       | >               |
| B \ System (2) ∧ Processing (60) ∧ Extra Info ∧ Info (55) ∧ Warning | (4) $\lambda$ Critical Warning (1) $\lambda$                                                                                                    | Error ∧ Suppressed (6) ∧ FI   | lag /          |                                       |                 |
| Message: 0 of 356                                                   |                                                                                                    |                               |                | <b>v</b>                              | Locate          |
| For Help, press F1                                                  |                                                                                                    |                               | Ւ⇒∎            | Idle                                  |                 |

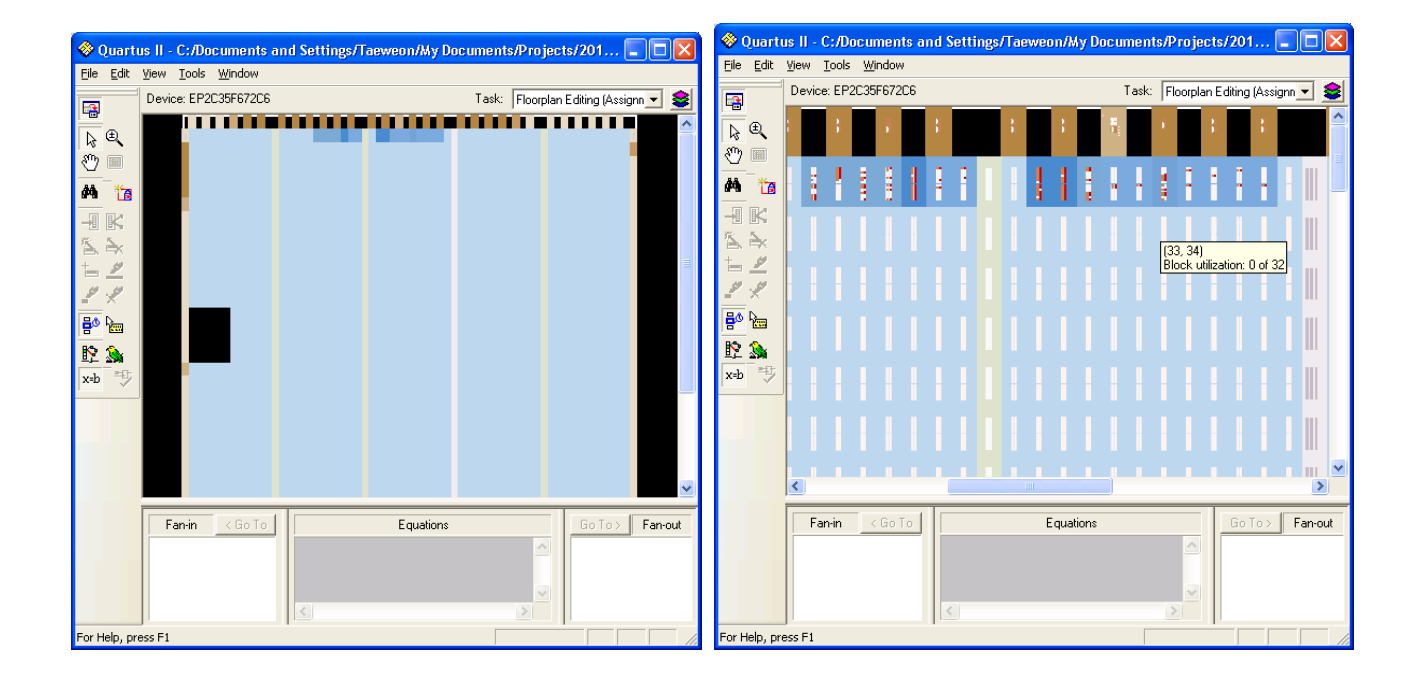

## **Next Steps**

- 1. Change the RCA from 8-bit, 16-bit, 32-bit, 64-bit, 128-bit and 256-bit. For each adder, measure the operating clock frequency
  - You can draw a graph based on the data collected
    - $\checkmark$  x-axis is the width of adders (8-bit, 16-bit ...)
    - $\checkmark$ y-axis is the delay (12.475ns in the example) (or frequency)
- 2. Change the FPGA device and do the same experiment as in step 1
  - For example, from Cyclone II to Stratix (and Cyclone-III, Cyclone-IV, Stratix-II, Stratix-III, Arria GX, and Arria II GX)
  - Double-click on Cyclone II EP2C35F672C6 and a new window will pop up as shown below
  - So, you can draw a graph for each device

| 🐇 Quartus II - C:/Documents and Settings/Taeweon/My Docu         | nents/Projects/2010_RE/      | Adder/R(  | A_syn/rca - rca       | - [Com       | pilation R       | eport - Timing Analyzer S.      | 💶 🗖 🔀           |
|------------------------------------------------------------------|------------------------------|-----------|-----------------------|--------------|------------------|---------------------------------|-----------------|
| Eile Edit View Project Assignments Processing Tools Window       | Help                         |           |                       |              |                  |                                 | - 8 ×           |
| 📗 🗅 🚅 🛃 🎒 👗 🖻 🛍 🗠 🗠 🔽                                            | - 💥 🖌 🤇                      | 3 🤣 🔇     | - I 🗇 🕨 🕫 🖓           | * <b>`</b> 0 | 0 🗜              | 🕹 🔌 😫 🥥 💼                       |                 |
| Project Navigetor                                                |                              |           |                       |              |                  |                                 |                 |
| Entity                                                           | Gompilation Repor            | Timing A  | nalyzer Summary       |              |                  |                                 |                 |
| Cyclone II: EP2U33F67                                            | E Legal Notice               | Туре      |                       | Slack        | Required<br>Time | Actual<br>Time                  | From            |
|                                                                  | Flow Settings                | 1 Wors    | case tsu              | N/A          | None             | 4.564 ns                        | b[29]           |
|                                                                  | Flow Non-Def                 | 2 Wors    | case tco              | N/A          | None             | 8.923 ns                        | sum_reg[15]~reg |
| Hierarchu 🖹 Files 🗗 Design Units                                 | Flow Elapsed                 | 3 Wors    | case th               | N/A          | None             | 0.888 ns                        | a[0]            |
|                                                                  | - B Flow Log                 | 4 Clock   | Setup: 'clk'          | N/A          | None             | 80.16 MHz (period = 12.475 ns ) | cin_reg         |
| Tasks 👘 🔺 🗙                                                      | 🗄 🎒 📄 Analysis & Syr         | 5 Total   | number of failed path | 8            |                  |                                 |                 |
| Flow: Compilation                                                | E                            |           |                       |              |                  |                                 |                 |
| Task 🗟 Time 🔨                                                    | Assembler                    |           |                       |              |                  |                                 |                 |
| ✓                                                                |                              |           |                       |              |                  |                                 |                 |
| Edit Settings                                                    | Settings                     |           |                       |              |                  |                                 |                 |
| Wiew Report                                                      | Clock Sett                   |           |                       |              |                  |                                 |                 |
| Chip Planner (Floorplan and Chip Editor)                         | Parallel Cc                  |           |                       |              |                  |                                 |                 |
|                                                                  |                              |           |                       |              |                  |                                 |                 |
| Uesign Assistant (Post-Fitting)                                  | 📕 🖉 🖾 🗹                      |           |                       |              |                  |                                 |                 |
|                                                                  |                              | <         | 1111                  |              |                  |                                 | >               |
| × Type Message                                                   |                              |           |                       |              |                  |                                 | <u>^</u>        |
| Info: th for register "a_reg[0]" (da                             | ta pin = "a[0]", clock       | pin = "   | clk") is 0.888        | ns           |                  |                                 |                 |
| 🗄 😲 🛛 Info: Quartus II Classic Timing Anal                       | yzer was successful. O       | errors,   | l warning             |              |                  |                                 | _               |
| Info: Quartus II Full Compilation was                            | s successful. O errors       | , 5 warn  | ings                  |              |                  |                                 | ~               |
|                                                                  | ]                            |           |                       |              |                  |                                 | >               |
| K System (2) ∧ Processing (60) ∧ Extra Info ∧ Info (55) ∧ Warnin | g (4) 👌 Critical Warning (1) | V Eulor V | Suppressed (6)        | -lag /       |                  |                                 |                 |
| S Message: 0 of 356                                              |                              |           |                       |              |                  | Y                               | Locate          |
| For Help, press F1                                               |                              |           |                       |              | ₨ቀ₽              | ldle                            |                 |

| Files<br>Libraries<br>Device<br>Device                                          | Select the family and dev                                                                                                    |                                                      |                                                             |                                                      |                                                                              |                                                |                       |   |  |
|---------------------------------------------------------------------------------|----------------------------------------------------------------------------------------------------|------------------------------------------------------|-------------------------------------------------------------|------------------------------------------------------|------------------------------------------------------------------------------|------------------------------------------------|-----------------------|---|--|
| Device                                                                          |                                                                                                    | ice you want t                                       | o target for c                                              | ompilation.                                          |                                                                              |                                                |                       |   |  |
| operating settings and conditions                                               | Device family                                                                                                    |                                                      |                                                             |                                                      | - Show in 'Available devices' list                                           |                                                |                       |   |  |
| Compilation Process Settings                                                    | Family: Stratix                                                                                                    |                                                      |                                                             | -                                                    | Package:                                                                     | -                                              | -                     |   |  |
| - EDA Tool Settings<br>Design Entry/Synthesis<br>Simulation                     | Devices: All                                                                                                    |                                                      |                                                             |                                                      | Pin <u>c</u> ount:                                                           | Any                                            | -                     | Ē |  |
| Timing Analysis                                                                 |                                                                                                    |                                                      |                                                             |                                                      | Speed grad                                                                   | e: Any                                         | -                     | 1 |  |
| - Formal Verification<br>Physical Synthesis                                     | Target device                                                                                                    |                                                      |                                                             |                                                      | Show advanced devices<br>HardCopy compatible only                            |                                                |                       |   |  |
| - Analysis & Synthesis Settings<br>Fitter Settings                              | Specific device selected in 'Available devices' list     Cther_ n/a                                                          |                                                      |                                                             |                                                      | Device and Pin Options                                                       |                                                |                       |   |  |
| <ul> <li>Timing Analysis Settings</li> <li>TimeQuest Timing Analyzer</li> </ul> | Available devices:                                                                                                    |                                                      |                                                             |                                                      |                                                                              |                                                |                       |   |  |
| Classic Timing Analyzer Settings                                                | Name                                                                                                    | Core v                                               | . LEs                                                       | User I/                                              | Memor                                                                        | DSP                                            | PLL                   | ^ |  |
|                                                                                 | EP1S108672C6<br>EP1S108672C7<br>EP1S10F484C5<br>EP1S10F484C6<br>EP1S10F484C7<br>EP1S10F484I6<br>EP1S10F484I6<br>EP1S10F627C8 | 1.5V<br>1.5V<br>1.5V<br>1.5V<br>1.5V<br>1.5V<br>1.5V | 10570<br>10570<br>10570<br>10570<br>10570<br>10570<br>10570 | 346<br>346<br>336<br>336<br>336<br>336<br>336<br>346 | 920448<br>920448<br>920448<br>920448<br>920448<br>920448<br>920448<br>920448 | 6<br>6<br>6<br>6<br>6<br>6<br>6<br>6<br>6<br>6 | 6<br>6<br>6<br>6<br>6 | ~ |  |
| PowerPlay Power Analyzer Settings                                               | <                                                                                                    | 1.01                                                 | 10010                                                       | 040                                                  | 020110                                                                       | Ů                                              | >                     |   |  |
| SSN Analyzer                                                                    | Migration compatibility                                                                                                    | 1                                                    | Companion                                                   | device —                                             |                                                                              |                                                |                       | 1 |  |
|                                                                                 | Migration Devices                                                                                                    |                                                      |                                                             | 1                                                    |                                                                              |                                                | <u>IX</u>             | 1 |  |
|                                                                                 | 0 migration devices sele                                                                                                    | ected                                                | ☑ Limit DS                                                  | SP & RAM                                             | to HardCopy d                                                                | evice res                                      | ources                |   |  |

- 3. Repeat the step 1 and step 2 for **prefix adder** you have designed
- 4. You can compare the performance (clock frequency) of RCA and prefix adder **in FPGA** by putting together it in one graph
  - In the paper, you may want to include the notable schematic and chip floorplan views as well.
- 5. If possible, perform the same experiment with **Xilinx** FPGAs
  - You need to download a new tool (ISE) from the web (<u>www.xilinx.com</u>) for it!